# File Sharing in Novell Nterprise Linux Services 1.0

# Novell Cool Solutions AppNote

www.novell.com/coolsolutions

# FEBRUARY 2004

#### Sander van Vugt

Sander van Vugt is an MCNI and CLE working as a technical trainer for Azlan Training in the Netherlands. Besides being a Novell expert for many years, he also is a Linux expert and has written several books on this subject; unfortunately, at present, these are only available in Dutch.

#### Acknowledgement

Many thanks to Richard Millet, Kees Bres, and Alexander Danoyan for reviewing this article.

## TABLE OF CONTENTS

| Samba and NNLS 1.0                                  | 2    |
|-----------------------------------------------------|------|
| nstallation                                         | 3    |
| Create Samba Users                                  | 5    |
| Modify smb.conf for User Access to the Samba Server | 9    |
| Access Samba shares                                 | . 12 |

#### Introduction

In a Microsoft environment, traditionally the Server Message Blocks (SMB) protocol was used to share resources between networked computers. This protocol can be implemented over a number of protocols including NetBIOS and TCP/IP. The working of SMB nowadays is upgraded to Common Internet File System (CIFS). This is an SMB implementation that uses TCP/IP connections to share files.

CIFS is in use on all Windows servers and clients where files are shared. Because of the advantages of CIFS, the Samba server implements this protocol on many platforms such as NetWare, Apple OS X and different brands of UNIX such as Linux. Since it has many advantages such as an extreme flexibility and it is an open source server, the Samba server has become the preferred way on many platforms to share files and printers. The major advantage of this server is that it is supported by all Windows clients. Therefore all applications that can be used in a Windows networked environment can use it. With Samba installed on a Linux server, the Linux server can provide the same functionality as a Windows server: with Samba, Linux can provide SMB based (Windows) file and print services to end-users, and there are even claims that the Samba server does this faster than Windows.

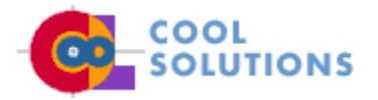

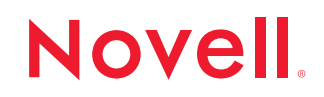

#### SAMBA AND NNLS 1.0

Novell compiled Samba to enable LDAP authentication by default. These options have the purpose to enable user authentication against an LDAP server. The Novell version of the Samba server has the following characteristics:

- eDirectory users can be turned into Linux/Samba users very easily.
- Home directories are created automatically when the Linux/Samba user first logs in to a Linux box.
- Home directories of Samba users are automatically shared so they can also be accessed from a Windows client.
- In order to access files shared by the Samba server, users must authenticate against eDirectory. Secure LDAP is used for this authentication.

The purpose of the Samba server, is to share files, folders and printers on the network. Files and folders shared by the NNLS Samba server can be accessed in many ways:

- Windows users can navigate to the Samba share using the Windows Explorer.
- Linux users can navigate to Samba shares using an smb-compatible browser such as the Gnome Nautilus.
- Linux users can mount a Samba share locally on their computers.
- Linux users can access files in a Samba share with the client utility smbclient.
- Windows users can access files on the Samba server when they create a web folder.
- All users can access files on the Samba server from a browser if Novell NetStorage is installed and a storage location for the Samba server is created. In this case files can be uploaded and downloaded but can't be modified directly.

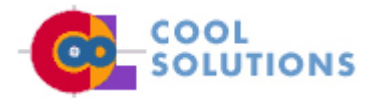

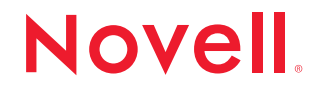

#### INSTALLATION

In most cases, the Samba server is installed automatically when NNLS was installed. If, however, this is not the case in your situation, you can install is afterwards using an NNLS custom install. Make sure eDirectory 8.7.1 or later is installed before you start installing the Samba server, otherwise it will not work. This is because you need eDirectory to store the Samba user accounts.

- 1. Run the NNLS install script install.sh with the command ./install.sh.
- 2. Hit Enter to start the installation.
- 3. Make sure Samba is selected in the overview you see now. If it isn't, you can toggle it by hitting 8. Press f to finish making your selection.
- 4. Read the license agreement and accept it to continue.
- 5. Enter the name or IP address for an eDirectory server. On this server, the eDirectory schema must be extended for Samba installation. Make sure this server has a master or read/write replica of eDirectory installed.
- Enter the Admin name with context. This should be a fully qualified admin name like cn=admin.o=digitalair. This information is needed for extension of the eDirectory schema.
- 7. Enter the admin password.
- 8. Enter the LDAP server IP-address or DNS hostname. This information is needed because users use LDAP to authenticate against eDirectory before they can access folders shared by the Samba server.
- 9. Specify the name of a Samba Proxy user with context. This is the name of a user account that has enough rights to search the LDAP tree for Samba users. The default value for this username is the same as the name of your admin account. After specifying the name of the Samba proxy user account, you have to specify the password of this user. For a more secure environment, you could choose to create a specific user account with limited rights for this task.
- 10. The LDAP ports must be identified. After the secure LDAP port is specified, the exact path and name for the CA certificate file must be provided.. If you fail to do this you will still be able to use encrypted connections over port 636, but you will lack client server authentication. If, at this stage, there is no certificate file available on your system, you can extract it from the SSL certificate object in base64 format. Only if you are installing Samba into a new eDirectory tree that you are also creating on this server, this information is optional.

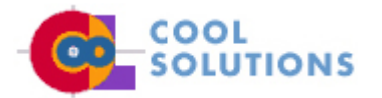

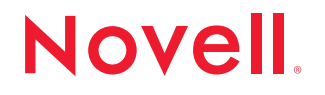

| ELLS Edit View Go Booknarks Tools Birdow Bala         Image: Contract Contract Source Contract Source Source Source Sou                                               | 🚖 Novell iManager - Mozilla (Build                                                                                                    | ID: 2002101714-UnitedLinu                                                                                                    | x 🧐                                                                  |                                                                                             |
|----------------------------------------------------------------------------------------------------|----------------------------------------------------------------------------------------------------|----------------------------------------------------------------------------------------------------|----------------------------------------------------------------------|---------------------------------------------------------------------------------------------|
| Image: Provide and the second second sec | <u>_ Eile Edit View Go Bookmarks</u>                                                                                                    | <u>I</u> ools <u>W</u> indov <u>H</u> alp                                                                                    |                                                                      |                                                                                             |
| Image Printer       Image Printer         Manage Printer       Image Printer         Manage Printer       Image Printer         Manage Printer       Image Printer         Manage Printer       Image Printer         Manage Printer       Image Printer         Manage Printer       Image Printer         Manage Printer       Image Printer         Manage Printer       Image Printer         Manage Printer       Image Printer         Manage Printer       Image Printer         Manage Printer       Image Printer         Manage Printer       Image Printer         Manage Printer       Image Printer         Deter LDAP Object       Image Printer         Deter LDAP Object       Server Certificate:         Server Certificate:       Not Requested         Transport Layer Security (TLS/SSL)       Server Certificate:         Lower Contractions       Image Printer         Mana Contractions       Image Printer         Mana Contractions       Image Printer         Mana Contractions       Image Printer         Mana Contractions       Image Printer         Mana Contractions       Image Printer         Mana Contractions       Image Printer         M                                                                                                    | Solution Service Authentication Service                                                                                                    |                                                                                                    |                                                                      |                                                                                             |
| Novell I/Manager         User: admodgase: DCITALAR TREE         Manage Panter         Manage Panter         Manage Panter         Manage Panter         Manage Panter         Manage Panter         Manage Panter         Manage Panter         Manage Panter         Manage Panter         Date: LDAP Object         Deter: LDAP Object         Deter: DAP Object         Deter: DAP Object         Date: DAP Object         Date: DAP Object         Date: DAP Object         Date: DAP Object         Date: DAP Object         Date: Date: Date: Date: Date: Date: Date: Date: Date: Date: Date: Date: Date: Date: Date: Date: Date: Date: Date: Date: Date: Date: Date: Date: Date: Date: Date: Date: Date: Date: Date: Date: Date: Date: Date: Date: Date: Date: Date: Date: Date: Date: Date: Date: Date: Date: Dat                                                                                                    | 🛓 🐒 Home 🛛 Bookmarks 🛇 The Mo                                                                                                    | zilla 🦻 United Linux                                                                                                    |                                                                      |                                                                                             |
| Unexample Denter         Manage Point &         Manage Point &         Defent LDAP Object         Defent LDAP Object         Defent LDAP Object         Convent Difference (Contraliers)         Convent Difference (Contraliers)         Convent Difference (Contraliers)         Convent Difference (Contraliers)         Convent Difference (Contraliers)         Convent Difference (Contraliers)         Convent Difference (Contraliers)         Convent Difference (Contraliers)         Manage Deaved Contraliers)         Manage Deaved Continguesion                                                                                                    | Novell iManager                                                                                                    |                                                                                                    |                                                                      |                                                                                             |
| User: admndgdskit/DCITALAR-TREE         Manage_Drink         Manage_Drink         Manage_Drink         DAP         Creat_IDAP_Object         Deten_IDAP_Object         Deten_IDAP_Object         De                                                                                                    | Unrestricted Access                                                                                                    |                                                                                                    | 8 3 1                                                                |                                                                                             |
| Manage Print         Manage Print         Manage Print         DDAP         Crease IDAP Object         Device IDAP Object         Device IDAP Object         IDAP Coverence         Linux User Management         Concert Officiaties         Concert Officiaties         Concert Officiaties         Device IDAP Object         IDAP Coverence         Server C ertificate:         Server C ertificate:         Ports         Require TLS for all operations         Insur Workstations         MASS Login Methods         MASS Login Methods         MASS Login Methods         MASS Login Methods         MASS Login Methods         MASS Login Methods         MASS Login Methods         MASS Login Sequences         MASS Login Sequences         MASS Login Sequences         MASS Login Sequences         MASS Login Sequences         MASS Login Methods         MASS Login Sequences         MASS Login Sequences         MASS Login Sequences         MASS Login Sequences         MASS Login Sequences         MASS Login Sequences         MASS Login                                                                                                    | User: admin.digitalan.DIGITALAR-TREE                                                                                                    |                                                                                                    |                                                                      |                                                                                             |
| Create LDAP Object         Defens LDAP Object         Defens LDAP Object         Defens LDAP Object         Linux User Management         Convent Officiousy serving LLM user         Convent Officiousy serving LLM user         Convent Officiousy serving LLM user         Convent Officiousy serving LLM user         Convent Officiousy serving LLM user         Convent Officiousy serving LLM user         Convent Officiousy serving LLM user         Convent Officiousy serving LLM user         Convent Officious         Linux Undestations         Linux Undestations         NetMail Management         Launch NetMail Management         Launch NetMail Management         Linux Users         MMAS Login Mechadis         MMAS Login Mechadis         MMAS Login Mechadis         MMAS Login Mechadis         MMAS Login Mechadis         MMAS Login Mechadis         MMAS Login Mechadis         MMAS Login Mechadis         MMAS Login Mechadis         MMAS Login Mechadis         MMAS Login Mechadis         MMAS Login Mechadis         Mexil Vertificate Access         ViewNev Certificates         ViewNev Certificates                                                                                                    | Manage Printer<br>Manage Print Manager<br>Printer Rool Configuration                                                                                                    | LDAP Server: LDAP Se                                                                                                    | rver - linux                                                         |                                                                                             |
| Linux User Management       Server Certificate:       ISEL Cert of LineteDNS         ConventeDirectory service LUM group       Client Certificate:       Not. Requested         Convent LUM user       Trusted Root Containers:       Imagement         Linux Worksteins       Require TLS for all operations         Linux Worksteins       Enable and require mutual authentication         NMAS       Enable Encrypted Port         MMAS Login Merhods       Fertificates         MMAS Login Sequences       ViewNV Certificates         ViewNV Certificates       Restrictions         NewNoell Certificate Server       Concurrent Bind Limit:         Concurrent Bind Limit:       Dinks (0° for no limit)         OK       Cancel                                                                                                    | Create LDAP. Object<br>Delete LDAP. Object<br>LDAP. Overview                                                                                                    | Transport Layer Security (TLS/SSL)                                                                                           |                                                                      |                                                                                             |
| Launch Netifical Management     Ports       NMAS     Ports       MMAS Login Methods     Port §38       MMAS Login Methods     Port §38       MMAS Login Methods     Port §38       MMAS Login Methods     Port §38       MMAS Login Methods     Port §38       MMAS Login Methods     Port §38       MMAS Login Methods     Port §38       MMAS Login Methods     Port §38       MMAS Login Methods     Port §38       Method Certificate Access     Port §38       Mewellace Certificates     Restrictions       Novell Certificate Server     Concurrent Bind Limit: p binds (0° for no limit)       Crease Certificate Access     OK                                                                                                    | Linux User Management<br>ConveneDirectory group to LUM group<br>ConveneDirectory user to LUM user<br>ConventLUM user to Samba user<br>Unux Config<br>Linux Violectation<br>NetMall Management | Server Certificate:<br>Client Certificate:<br>Trusted Root Containers:<br>Require TLS for all oper<br>Enable and require mut | SSL DertificateDNS<br>Not Requested<br>ations<br>Jual authentication | 1<br>1<br>1<br>1<br>1<br>1<br>1<br>1<br>1<br>1<br>1<br>1<br>1<br>1<br>1<br>1<br>1<br>1<br>1 |
| NMAS     Image: Sequences       MMAS Login Merhods     Image: Sequences       MMAS Login Sequences     Port: S35       MMAS Login Sequences     Image: Sequences       MMAS Login Sequences     Image: Sequences       MMAS Login Sequences     Image: Sequences       MMAS Login Sequences     Image: Sequences       MMAS Login Sequences     Image: Sequences       Movell Certificate Access     Image: Sequences       Mexilve Certificates     Restrictions       Novell Certificate Server     Concurrent Bind Limit: Dimits (0° for no limit)       Crease Certificate Actively     OK       Cancel Apply                                                                                                    | Launch NetMail Management                                                                                                    | Ports                                                                                                    |                                                                      |                                                                                             |
| Memory Continues         Restrictions           Novell Certificates         Concurrent Bind Limit:         D         binds (0° for no limit)           Create Certificate Authorby         OX         Cancel         Apply                                                                                                    | NMAS<br>MAS Login Methods<br>MAS Login Sequences<br>MAS Leas<br>Universal Passeord Configuration<br>Novell Certificate Access                                                                 | Enable Encrypted Port     Port: 535      Enable Non-Encrypted Port     Port: 533                                             |                                                                      |                                                                                             |
| Novell Certificate Server         Concurrent Bind Limit:         binds (0° for no limit)           Create CBL Object         OK         Cancel         Apply                                                                                                    | ViewUser Certificates                                                                                                    | Restrictions                                                                                                    |                                                                      |                                                                                             |
| Create SAS service officer                                                                                                    | Novell Certificate Server<br>Create Certificate Authorby<br>Create CBL Object<br>Create SAS server offect                                                                                     | Concurrent Bind Limit. D<br>OK Cancel                                                                                        | binds ('0' for no limit)<br>Apply                                    |                                                                                             |

- If you fail to refer to a certificate file during installation, you can always extract the certificate from the LDAP server object to specify the certificate file to be used when the installation is finished.
- 11. Finally, the installer asks if you want to remove existing Samba packages. Always say Yes here, you need the new Novell Samba server to be able to take advantage of specific Novell features. Conflicts might arise if you don't remove the old Samba installation.

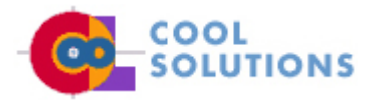

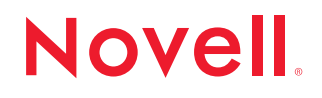

#### CREATE SAMBA USERS

After the Samba server is installed, you have to enable your eDirectory users to allow them to use it. It is possible to create entirely new eDirectory users that are also enabled as Samba users, alternatively it is also possible to convert existing eDirectory users so they become Samba users. In both cases, LUM is the keyword.

LUM stands for Linux User Management. It is the system that creates Linux users with all necessary properties in eDirectory. Normally, Linux users are created in the local files /etc/passwd and /etc/shadow on the Linux machine. The login program checks these files when a user tries to log in. You can imagine this situation is not ideal in a networked environment with many Linux workstations. eDirectory provides a solution: when you create users as LUM users, all traditional Linux properties of the users are stored in eDirectory. The advantage is clear, you don't have to create your Linux users on all Linux workstations where you want them to have access; you create them just once in eDirectory.

There is another change required on the Linux computer. Normally the login process on your Linux computer just checks the local files when users are providing their username and password. The mechanism behind this is PAM (Pluggable Authentication Modules) that uses a configuration file for each process that has to do something with logging in. When NNLS is installed, you have the choice to modify some of these PAM configuration files in the /etc/pam.d directory. The login module is always modified. This enables your users to log in against eDirectory instead of the local files. You can even instruct other programs such as the FTP-client and the SSH-client to log in on eDirectory instead of some local files on your Linux machines.

| 🐻 Shell - Konsole <2> 🥮 💶 🗖                                                                                                    | C |
|----------------------------------------------------------------------------------------------------|---|
| Session Edit View Settings Help                                                                                                    |   |
| auth sufficient /lib/security/pam_nam.so.0<br>account sufficient /lib/security/pam_nam.so.0<br>cassword sufficient /lib/security/pam_nam.so.0<br>session optional /lib/security/pam_nam.so.0<br>session sufficient /lib/security/pam_nam.so.0                                                                                                    | 1 |
| <pre>#%PAN-1.0 auth requisite pam_unix2.so nullok #set_secrpc auth required pam_securetty.so auth required pam_nologin.so #auth required pam_env.so auth required pam_env.so auth required pam_unix2.so cassword required pam_unix2.so nullok password required pam_unix2.so nullok session required pam_unix2.so nullok session required pam_unix2.so nullok session required pam_unix2.so nullok session required pam_unix2.so login lines 1=17/17 (END) </pre> |   |

In order to log in against eDirectory, your PAM login file is modified.

The LUM account is necessary for the users to be able to access the files and folders shared by the Samba server. This is because in order to access these files, users need some local permissions on the Samba server. They can only have these local permissions if they have a user account that is locally valid. We will see in more detail how this works later.

Before you can create an eDirectory user which is also a Samba and a LUM user, you must create a LUM group object. This is necessary, because Linux users must have a primary group, a Linux user that doesn't have such a group can't log in to the system. If you are using NNLS, the LUM group can be used as primary group for your Linux users.

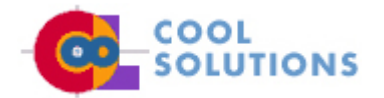

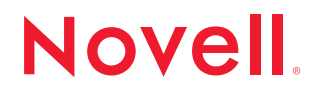

5

- 1. Open a browser and enter the URL https://yourservername/nps/iManager. This will start the iManager login screen. Note that some browsers are not supported by iManager. We recommend you use Netscape 7, Mozilla 1.4 or higher or Internet Explorer 5.5 or later to access iManager.
- 2. Select Groups, Create Group and enter a name for the group and the context where you want to create it. Click OK twice when finished.
- 3. Next you can specify the Linux workstations you want to add the LUM group to. On all workstations you select, the group will be available. If you have several workstations in your group, you can refer to the Linux Config object as well to refer to all Linux workstations in your tree. Use the magnifying glass to browse for this object, you will find the Linux Config object as UNIX Config.

| 🌸 Novell iManager - Mezilla (Build        | D: 2482181714-UnitedLinus) 🧕 🧮                                                                                                    | <b>-</b> |
|-------------------------------------------|----------------------------------------------------------------------------------------------------|----------|
| _ Cile Edit View Eo Bookmarks             | Toora Miuqoa Defa                                                                                                    |          |
| 0000                                      | https://linux/nps/servlst/portslservice/WService=AuthenticationServices/PServic=] 🔍 Search 🛛 🍕                                                                                                    | IW -     |
| Si Hone DBookwarks Sy The Moo             | illa Şümibəd Linux                                                                                                    | _        |
| Novell iManager                           | A CONTRACTOR OF THE OWNER OF THE OWNER OF THE OWNER OF THE OWNER OF THE OWNER OF THE OWNER OF THE OWNER OF THE                                                                                                    |          |
| Unrestricted Access                       |                                                                                                    | N        |
| User: admin.digitalan.DG/TALAR-TREE.      |                                                                                                    |          |
| File Access (NetStorage)                  | 🕸 LUMgroup.digitalair                                                                                                    |          |
| Current Secularia                         | To convert this Group to a Linux User Management (LUM) group, select the workstations you want this group                                                                                                    | _        |
| Tim.                                      | added into.<br>Enter the Linux Config object to search for all its known Workstations OR select the individual Workstations.                                                                                                    |          |
| Enklor Storage Provider                   | and the sense were groups to a survey of the sense of the sense of the sense of the sense of the sense of the survey of the sense of the sense of th |          |
| NetWast Denoge Provider<br>Resource Upoge | C Linux Conlg                                                                                                    |          |
| SUSSES                                    | phix Lordig, digitalair                                                                                                    |          |
| Storage Location: Greate / Modily List    |                                                                                                    |          |
| Storage Location: Delete                  | C Linux Workstations                                                                                                    |          |
| WebCAV Pavider                            |                                                                                                    |          |
| Groups                                    | Ok Careol                                                                                                    | -        |
| Ditte Coup                                |                                                                                                    |          |
| Modily Group                              |                                                                                                    |          |
| Help Desk<br>Clearinghost                 |                                                                                                    |          |
| Ensite liber                              |                                                                                                    |          |
| Folder Management                         |                                                                                                    |          |
| Pist                                      |                                                                                                    |          |
| Create DiverSizer                         |                                                                                                    |          |
| Tends Died Manager                        | 2485                                                                                                    | TO       |
|                                           | A A A A A A A A A A A A A A A A A A A                                                                                                    | UE       |
| 🐸 🔮 📄 🦓 😵 🖣                               |                                                                                                    | 12-15    |
| dd a group as a LUM gi                    | roup, you have to specify on which Linux workstations this group                                                                                                    | should   |

available.

4. Click OK twice when finished.

Now that the LUM group is created, you are ready to start creating LUM users and specify these users must also be created as Samba users. In order to create Samba users, you can use iManager:

1. Select Users, Create User. Now enter all required properties for your eDirectory user. Note that you do not need to enter a home directory here, since from this interface only home directories on Netware volumes are supported. Click OK at the bottom of the page after specifying all required properties. Click OK once more.

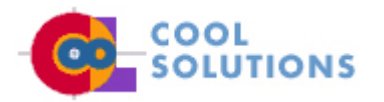

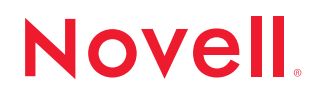

| 🔹 Novell iManager - Mozilla (E         | Build ID: 2002101714-UnitedLinux)                                                                                                    |                      |  |  |
|----------------------------------------|----------------------------------------------------------------------------------------------------|----------------------|--|--|
|                                        | Tree Contra Bringer Conte                                                                                                    |                      |  |  |
|                                        | https://linux/nps/servlet/portalservice?NP5ervice=Authenticat                                                                                                    | ion5e                |  |  |
| 🛓 🐔 Home 🛛 Book warks 📎 The            | e Mozilla ∿United Linux                                                                                                    |                      |  |  |
| Novell iManager                        |                                                                                                    |                      |  |  |
| Unrestricted Access                    |                                                                                                    |                      |  |  |
| User: admin.digitalair.DIGITALAIR-TREE |                                                                                                    |                      |  |  |
| Modify inherited Rights Filter         | 🔺 🗳 Create User                                                                                                    |                      |  |  |
| Modify Trustees                        |                                                                                                    |                      |  |  |
| Rights To Other Objects                |                                                                                                    |                      |  |  |
| View Effective Rights                  |                                                                                                    | r                    |  |  |
| Schema                                 | Usemame: alex                                                                                                    |                      |  |  |
| Add Antibute                           | Firstname: alex                                                                                                    |                      |  |  |
| Attribute Information                  | Lastname: * Uwn vist                                                                                                    |                      |  |  |
| Class Information                      | For rege                                                                                                    |                      |  |  |
| Create Attribute                       | Context * digitalair                                                                                                    | 🌯 🔁                  |  |  |
| Create Class                           | Conv from tomoloto or us or object                                                                                                    |                      |  |  |
| Delete Attribute                       | La Copy from template or user object                                                                                                    |                      |  |  |
| Delete Class                           | <b>a</b>                                                                                                    |                      |  |  |
| Object Extensions                      |                                                                                                    |                      |  |  |
| SNMP                                   |                                                                                                    |                      |  |  |
| Create Object                          | Create home directory                                                                                                    |                      |  |  |
| Delete Object                          | Yel-mer                                                                                                    |                      |  |  |
| SNME Overview                          | vourie.                                                                                                    | voume:               |  |  |
| Users                                  | Path:                                                                                                    |                      |  |  |
| Create User                            | Note: Please enter an existing path, user directory will be created.                                                                                                    |                      |  |  |
| Delete User                            |                                                                                                    |                      |  |  |
| Disable Account                        |                                                                                                    |                      |  |  |
| Enable Account                         | Password:                                                                                                    |                      |  |  |
| Modify Liser                           | Retyne password                                                                                                    |                      |  |  |
| Virtual Office                         | The property of the second second sec |                      |  |  |
| Services Administration                | Note: Harure to enter a password will allow the user to login without a password.                                                                                                    |                      |  |  |
| Environment Administration             |                                                                                                    |                      |  |  |
| WAN Traffic                            | Set simple password                                                                                                    |                      |  |  |
| Document; Done                         | (1,032 asta)                                                                                                    |                      |  |  |
| *a *a *                                |                                                                                                    | and the state of the |  |  |

- The easiest way to create a Samba user, is from the Create User interface.
- 2. On Linux every user needs a Primary Group. Without a primary group, the user will not be able to log in to their Linux workstation. You can specify the group you just created as the primary group for your user now.
- 3. Select the option Also convert this User object to a Samba User object and enter the desired Samba password next. Click OK when finished.

You now created a LUM user who is also a Samba user. This means everything necessary to authenticate on the Linux workstations in your network and on your Samba server as well, is now present in eDirectory. Before you continue, you should log in once as the user you just created. Do this on the server where your Samba server is running. This will create a Linux home directory for the user. This home directory will be automatically shared by your Samba server.

Novell

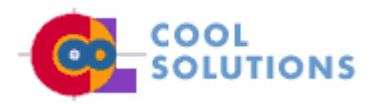

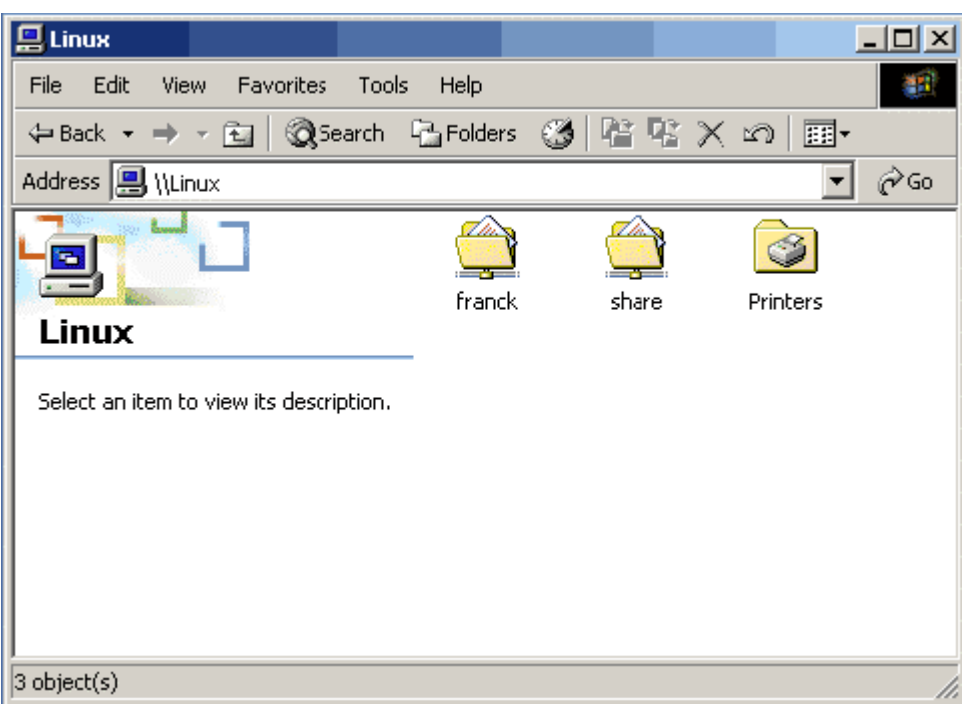

If existent, Samba automatically shares all home directories it finds for Samba users.

- 1. From your NNLS server, use Ctrl-Alt-F2 to open a virtual console.
- 2. On the login prompt, enter the name and password of the LUM user you just created. You will see that after successful login, a home directory will automatically be created for this user. This home directory is shared automatically by the Samba server, so your user will be ready to access their home directory from a Samba share right away!

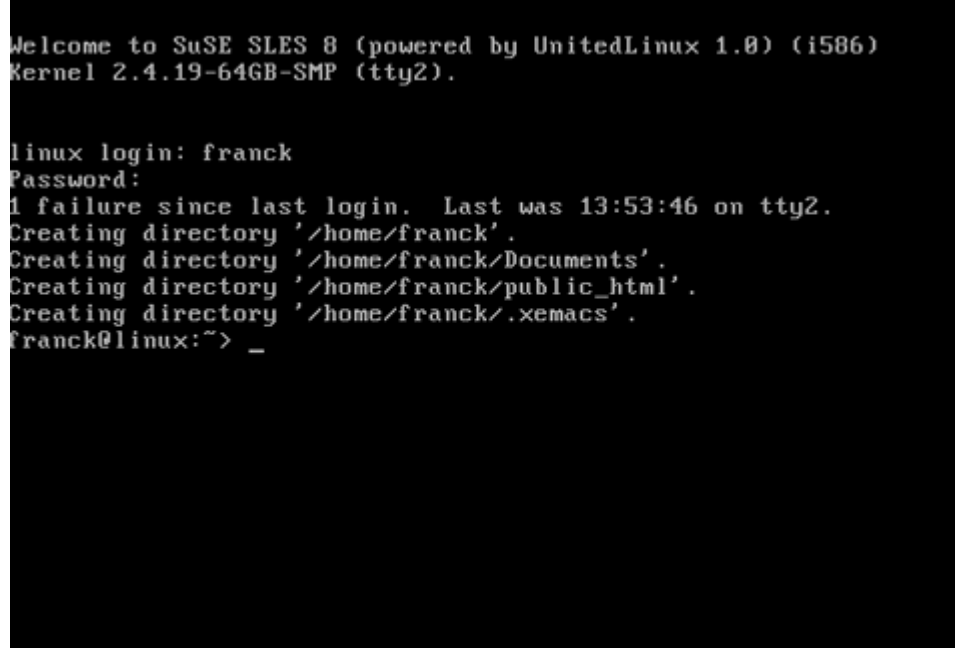

After logging in on your NNLS server, a home directory will be created automatically for your LUM user.

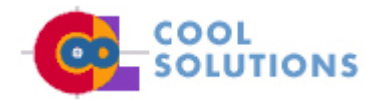

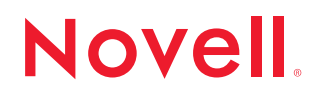

### MODIFY SMB.CONF FOR USER ACCESS TO THE SAMBA SERVER

As mentioned before, all access to your Samba server is defined in the configuration file smb.conf. You will find this file in /etc/opt/novell/samba/smb.conf. You will find this file is well documented, there are working examples in the file, all you have to do to activate them, is remove the remark sign (#) at the start of the line. In most cases that will work right after you have saved your changes and restarted the Samba server.

The first lines in smb.conf that are of particular interest, are the entries you will find on the NNLS version of the Samba server. Here you will find most options you entered during the installation of the NNLS Samba server:

Idap admin dn = cn=admin,o=digitalair Idap ssl = on Idap port = 636 Idap server = Linux.local

You see that in these lines the access to your LDAP server is defined. If ever you need to change any of these values (which you will probably never have to do), you can find them in this file in the section [global].

Later in the configuration file, you will find some examples of how to create a shared directory. This, however, is not as easy as just removing the pound signs at the beginning of the lines. For a user to get access to a shared directory, he has to have some rights to this directory. You can compare this to a scenario in a Windows environment where a user has sufficient access to a share, but no NTFS permissions to the shared files: that simply doesn't work.

Before we dive into this problem, there are some things you should know about permissions on a Linux system.

- There are just three basic permissions: Read Write and Execute (rwx). The execute permission makes a files executable, so that leaves just two "real" permissions as compared to the eight rights you can assign when working on a Netware volume.
- To determine the permissions of a certain user, the file system checks if this user is the owner of the specified file and next if the user is a member of the group that is owner of the file. If neither is true, the user automatically gets the permissions assigned to "others".
- The user root can make a user owner of a file or directory when he uses the command chown, chgrp is used to make a group owner of a file or directory.
- A user on a Linux system is member of one primary group. He can be member of more groups, but this system is that unsophisticated that normally users are member of just one group.
- You can see the permissions assigned to files and directories, as well as the user and group that is owner of these files and directories with the command Is -I.
- There are some additional permissions available: SGID, SUID and Sticky bit, they are not relevant if you only want to give a user basic access to some files and folders.

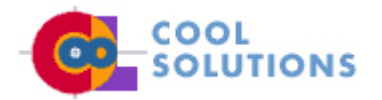

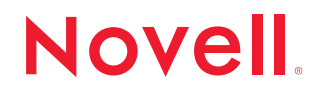

| 🚳 Shell - K                            | onsole <2>                    | ۹                    |                                                                               | - = ×) |
|----------------------------------------|-------------------------------|----------------------|-------------------------------------------------------------------------------|--------|
| Session Edit                           | t View Setti                  | ngs Help             |                                                                               |        |
| linux:/ # ls<br>total 119              | s -1<br>                      |                      | E10 E-L 4E 44.45                                                              | +      |
| drwxr-xr-x<br>drwxr-xr-x               | 21 root<br>21 root            | root                 | 512 Feb 15 14:15 .<br>512 Feb 15 14:15                                        |        |
| drwx<br>drwxr-xr-x<br>drwxr-xr-x       | 2 root<br>2 root<br>3 root    | root<br>root<br>root | 48 Feb 13 07;46 .xtier<br>2416 Feb 13 03:05 bin<br>472 Feb 13 03:15 boot      |        |
| drwxr-xr-x<br>drwxr-xr-x               | 29 root<br>73 root            | root                 | 94752 Feb 15 03:50 dev<br>7832 Feb 15 13:15 etc                               |        |
| drwxr-xr-x<br>drwxr-xr-x<br>drwxr-xr-x | 4 root<br>7 root<br>5 root    | root<br>root<br>root | 96 Feb 13 13;56 hone<br>2784 Feb 13 07;34 lib<br>128 Feb 13 02;50 media       |        |
| drwxr-xr-x<br>drwxr-xr-x<br>drevnewsex | 3 root<br>10 root<br>523 root | root<br>root         | 72 Feb 13 03;33 wht<br>240 Feb 13 07:01 opt<br>0 Feb 15 03:49 peec            |        |
| drwxr-xr-x                             | 17 root<br>3 root             | root                 | 848 Feb 15 14:15 root<br>7512 Feb 15 13:15 spin                               |        |
| drwxr-xr-x<br>drwxr-xr-x<br>drwxraxrat | 2 franck<br>4 root<br>15 root | root<br>root         | 48 Feb 15 14:15 share<br>96 Feb 13 02:50 erv<br>704 Feb 15 14:21 tmp          |        |
| drwxr-xr-x<br>drwxr-xr-x               | 15 root<br>26 root<br>1 root  | root<br>root         | 424 Oct 22 05:12 usr<br>696 Feb 13 07:31 var<br>132 Feb 15 03:51 vareigne ine | •      |
| linux:/ #                              |                               | 1000                 | 175 LOD 12 (07/21 (GLST018/108                                                | Ŧ      |

In this picture you see almost all directories are owned by the user root and the group root, with the exception of the directory /share.

So the bottom line is: if you want a user to have access to some directory by means of a Samba share, you have to grant him permissions on the underlying Linux file system as well. In the next procedure you can read how a new directory with the name "documents" is created and how user franck and group LUMgroup are made owner of this directory. We assume this user and group are already created as LUM user and LUM group on your NNLS server. After the objects are assigned as owners of the directory, both the user and the group get all available rights to this directory.

- 1. In order to make the directory, from a console window, use the commando mkdir /documents.
- 2. Use chown franck.LUMgroup /documents to make user franck and the group LUMgroup owners of this directory.
- 3. Use chmod 770 to give the read, write and execute permissions to user franck as well as the group LUMgroup. Now locally on the Linux filesystem, user franck as well as any user who is a member of LUMgroup, has access to the directory /share.

Now that you have arranged the local access for your users, you can define the Samba share. We will keep it easy: if you add the following lines to /etc/opt/novell/samba/smb.conf, you will make the share /documents accessible and writable for everyone who is member of LUMgroup:

[documents] comment = User documents path = /documents public = yes writable = yes printable = no write list = @LUMgroup

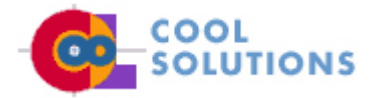

# Novell

The last thing you need to do, is to restart the Samba server. Once this is done, your Samba share will be accessible for anyone who is member of LUMgroup. You can restart your Samba server with the command /etc/init.d/novell-smb restart. This command however starts the Samba server just once. If you want it to start automatically each time your server boots, use the chkconfig command to add it to your default runlevel. On SUSE Linux, you can use the command chkconfig novell-smb 235 to add the services to be started automatically. On other distributions, check the man-pages help file for exact syntax.

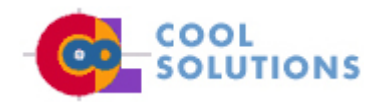

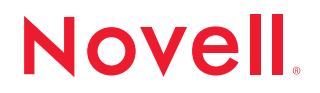

#### ACCESS SAMBA SHARES

Now that you have successfully created a Samba share, you can access it both from Windows and Linux computers. The easiest way is to connect from a Windows computer, we'll discuss just one of the ways this works:

- 1. Open Windows Explorer and select Tools, Map Network Drive.
- 2. Enter a valid username and password if asked for. You will see the mapped network drive opened in a new Window.

| Map Network Drive |                                                                                                    | ×                                                             |  |  |
|-------------------|----------------------------------------------------------------------------------------------------|---------------------------------------------------------------|--|--|
|                   | Windows can help you connect to a shared network folder<br>and assign a drive letter to the connection so that you can<br>access the folder using My Computer. |                                                               |  |  |
|                   | that you                                                                                                    | that you want to connect to:                                  |  |  |
|                   | <u>D</u> rive:                                                                                                    | X:                                                            |  |  |
|                   | F <u>o</u> lder:                                                                                                    | \\linux\share  Browse                                         |  |  |
|                   |                                                                                                    | Example: \\server\share                                       |  |  |
|                   |                                                                                                    | Reconnect at logon                                            |  |  |
|                   |                                                                                                    | Connect using a <u>different user name</u> .                  |  |  |
|                   |                                                                                                    | Sign up for online storage or connect to a<br>network server. |  |  |
|                   |                                                                                                    | < Back Finish Cancel                                          |  |  |

You can map network drives from Windows to the Samba server like you map network drives to Windows servers.

Besides mapping drives from Windows, you can also access shared Samba drives from a Linux computer. One way to access a shared Samba drive, is with the use of the mount command. Since only root can make a mount, you should be root to do this. This means the usage is rather limited, but it is an easy way to test if a shared Samba drive is accessible at all. In order to make the mount, you must have some available mount point on your local Linux computer. If nothing else is already mounted on it, you can use the directory /mnt for this purpose. If, for example, you want to access the share **documents** on the server named **nnls1**, you can use the mount command like:

mount -t smbfs -o username=franck //nnls1/documents /mnt.

After you provided a valid password for this share, you can access all files in it from the directory /mnt on which it is mounted.

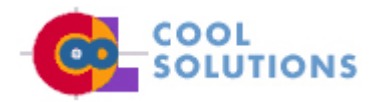

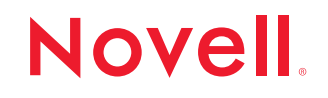

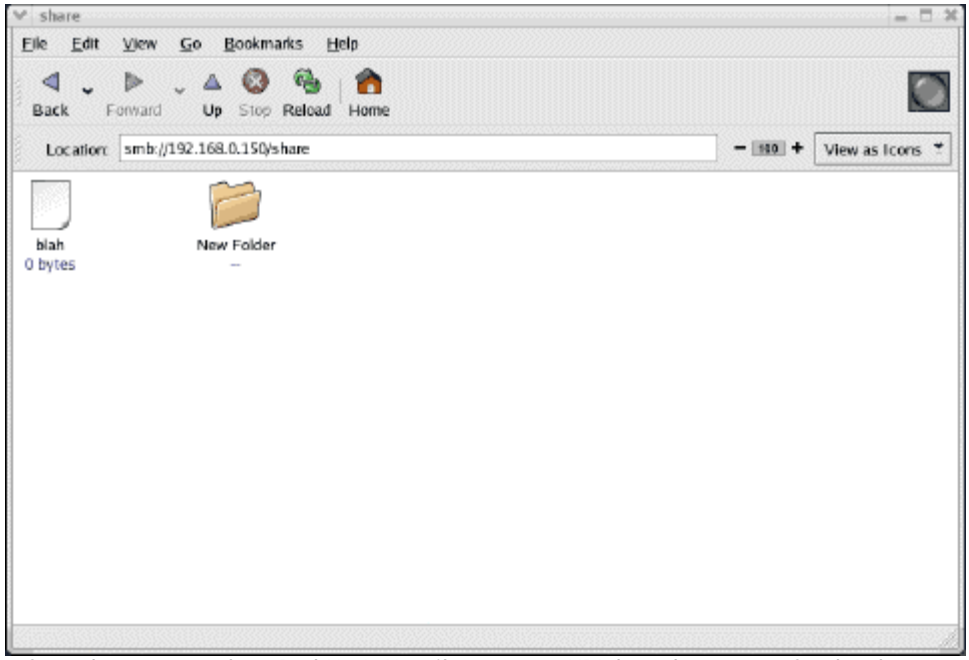

Some browsers such as Red Hat's Nautilus support URL based access to Samba shares.

#### Summary

In this AppNote you read about the NNLS Samba server. We provided a short overview of how you can configure your own Samba server to shares files and directories on an NNLS Samba server. The basic point is that on one side, you have to create a LUM user and LUM groups. These are needed to provide permissions on the Linux file system. To access a home directory from the Samba server, nothing else has to be done. If however you want to give access to other shared directories on the Samba server, you need to provide the necessary permissions on the Linux file system before the share can be used.

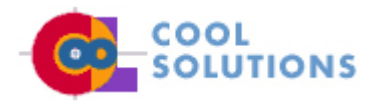

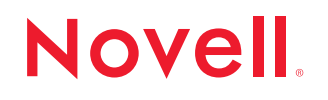